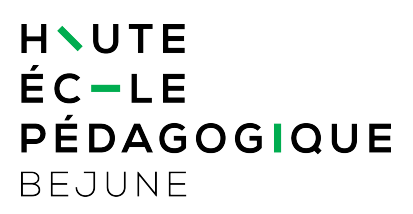

## Moodle HEP-BEJUNE : première connexion

| 1.   | Objectifs du document      | 1 |
|------|----------------------------|---|
| 2.   | Domaine d'application      | 1 |
| 3.   | Etudiant HEP               | 2 |
| 3.1. | Connexion                  | 2 |
| 3.2. | Authentification           | 2 |
| 3.3. | Accès aux cours            | 3 |
| 4.   | Participant externe        | 3 |
| 4.1. | Connexion                  | 3 |
| 4.2. | Authentification           | 4 |
| 4.3. | Changement du mot de passe | 4 |
| 4.4. | Accès aux cours            | 6 |
|      |                            |   |

# 1. Objectifs du document

Ce document décrit la première connexion sur Moodle pour les étudiants HEP (au bénéfice d'un compte HEP-BEJUNE) ainsi que pour les personnes externes (au bénéfice uniquement d'un compte Moodle-HEP). Le document aborde également l'acceptation de la charte et les modalités de changement du mot de passe

# 2. Domaine d'application

Ce document s'applique aux étudiant e s de la HEP-BEJUNE ainsi qu'aux participant e s externes.

## 3. Etudiant HEP

## 3.1. Connexion

Se rendre à l'adresse de la plate-forme : <u>http://moodle.hep-bejune.ch/</u>

#### ou

Passer par le lien situé sur la bannière inférieure du site http://www.hep-bejune.ch, sous la rubrique « Services utiles »

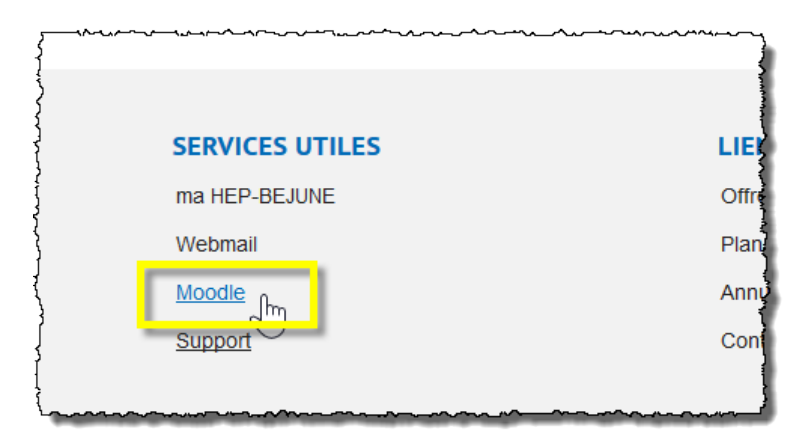

Dans l'angle supérieur droit, cliquer sur « Connexion »

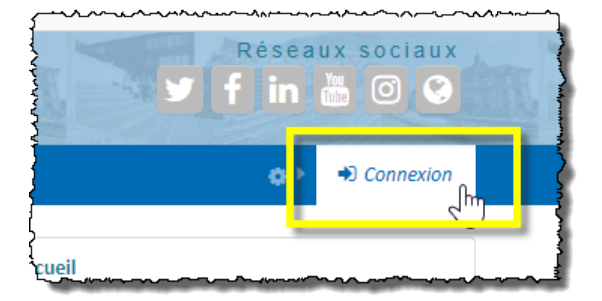

### 3.2. Authentification

Les étudiant-e-s HEP s'identifient avec leur coordonnées de compte HEP-BEJUNE, soit, en principe :

prenom.nom (minuscules)

Mot de passe personnel

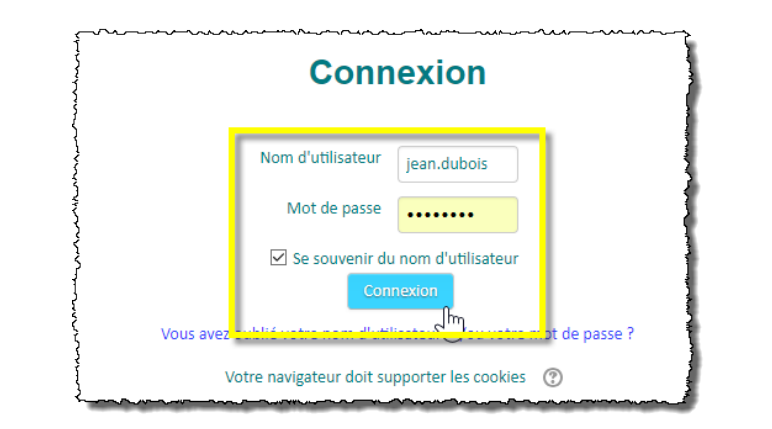

#### 3.3. Accès aux cours

Les cours auxquels l'étudiant-e est inscrit-e, apparaissent sur la droite.

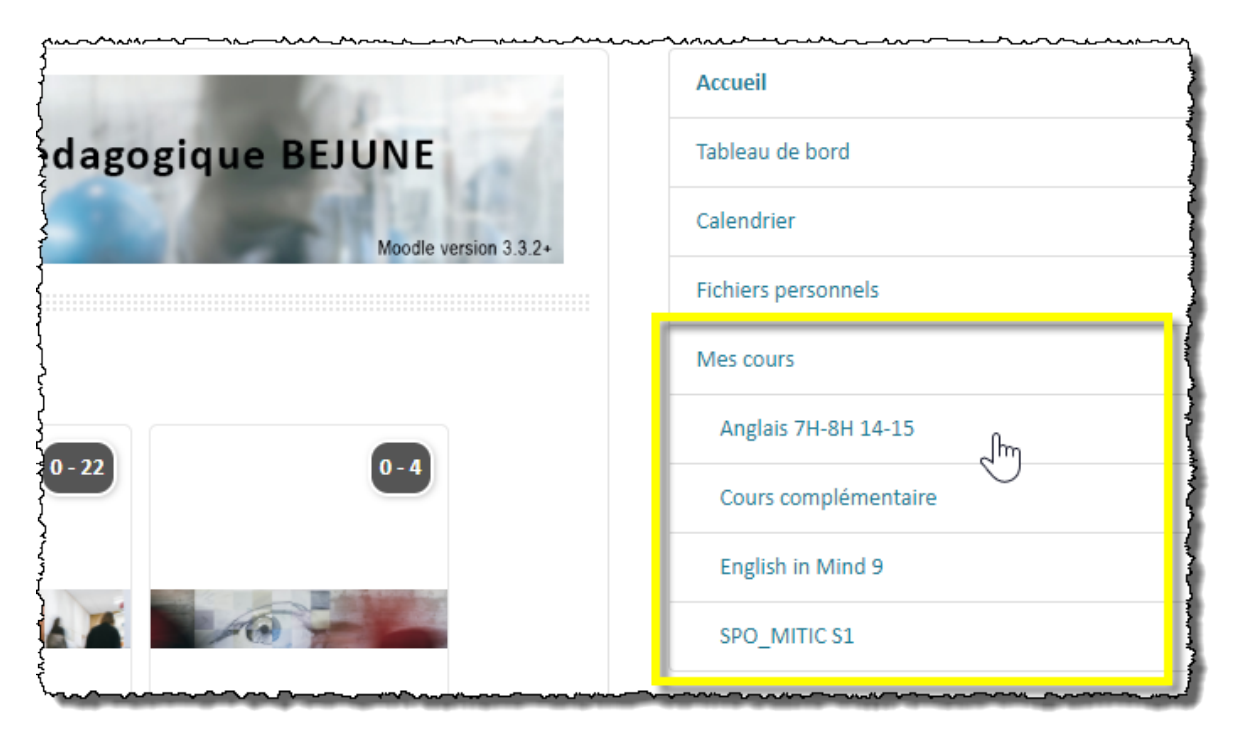

## 4. Participant externe

#### 4.1. Connexion

Préalablement ou au moment du cours, les participants externes reçoivent des coordonnées de connexion pour accéder à la plate-forme Moodle HEP.

Se rendre à l'adresse de la plate-forme :

http://moodle.hep-bejune.ch/

ou

Passer par le lien situé sur la bannière inférieure du site <u>http://www.hep-bejune.ch</u>, sous la rubrique « Services utiles »

| SERVICES UTILES | LIE   |
|-----------------|-------|
| ma HEP-BEJUNE   | Offre |
| Webmail         | Plan  |
| Moodle frm      | Annu  |
| Support         | Con   |
|                 |       |

Dans l'angle supérieur droit, cliquer sur « Connexion »

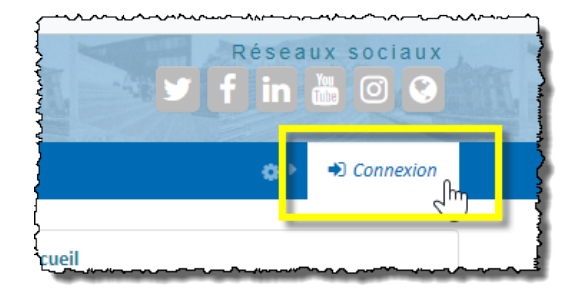

### 4.2. Authentification

Le « Username » est, en principe sous la forme :

prenom.nom

Un mot de passe temporaire est fourni. Celui-ci doit être changé sitôt la première connexion effectuée.

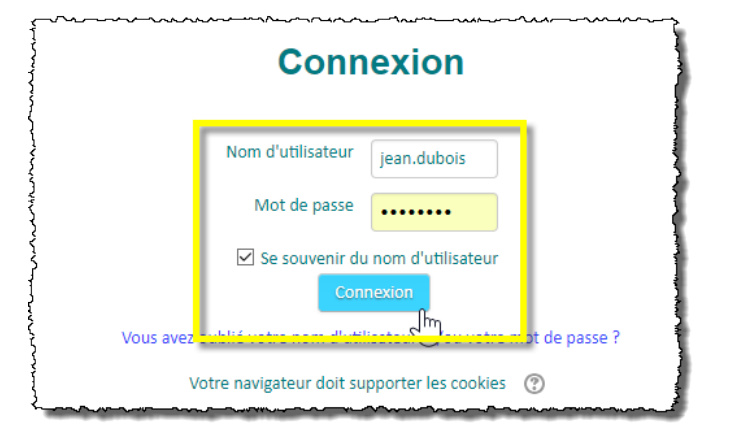

### 4.3. Changement du mot de passe

Sitôt connecté-e, vous devez fournir un mot de passe personnel, via la boîte de dialogue qui s'affiche :

a. Introduire le mot de passe temporaire fourni ;

- b. Introduire deux fois le mot de passe personnel (\*) ;
- c. Enregistrer.
- (\*) Les critères de choix du mot de passe personnel sont décrits ci-après

| Nom d'utilisateur                        | etudiant03.test                                                                     |
|------------------------------------------|-------------------------------------------------------------------------------------|
|                                          | Le mot de passe doit comporter au moins 8 caractère(s), au moins 1 chiffre(s), au r |
| A Mot de passe actuel ()                 | •••••                                                                               |
| Nouveau mot de passe ()                  | •••••                                                                               |
| D<br>Nouveau mot de passe (à nouveau) () |                                                                                     |
|                                          | Ce formulaire comprend des champs requis, marqués 🕦                                 |
| Nouveau mot de passe (à nouveau) 🚺       | Ce formulaire comprend des champs requis, marqués 🕦                                 |

#### Les critères du nouveau mot de passe sont les suivants :

- 8 caractères, dont :
  - au moins 1 lettre minuscule
  - au moins 1 lettre majuscule
  - au moins 1 chiffre
- pas de lettre accentuée !! Pas de signe et pas d'espace.

Pour atteindre la page d'accueil, cliquer sur « Continuer »

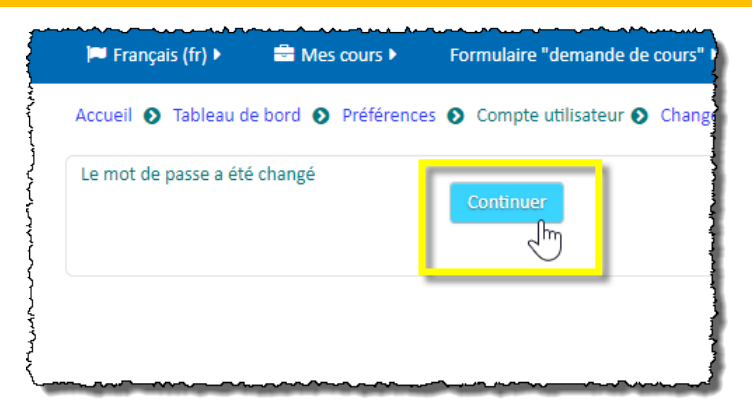

#### 4.4. Accès aux cours

Les cours auxquels l'étudiant-e est inscrit-e, apparaissent sur la droite.

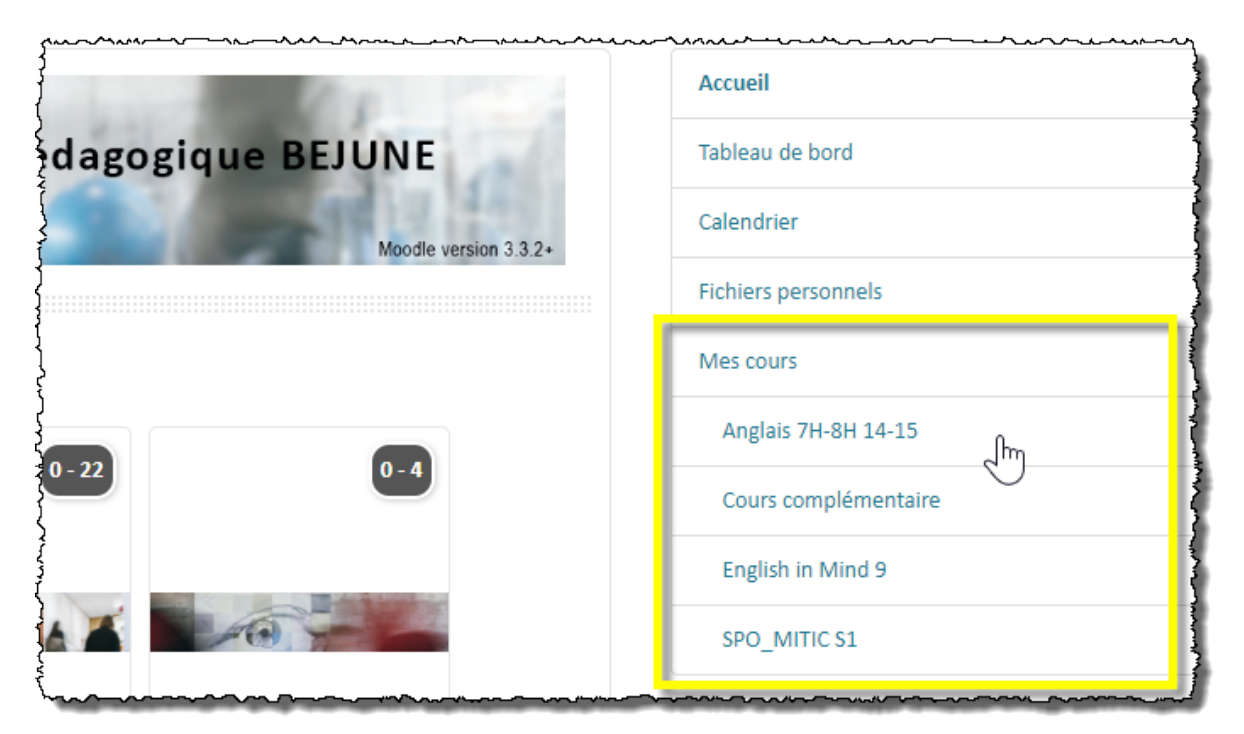

www.hep-bejune.ch